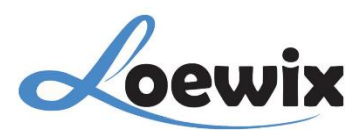

# Q&A #4.2 - 9

# (IP) XMEye | PANDUAN MENAUTKAN EMAIL KE RECORDER (NVR)

Dalam panduan ini, akan menjelaskan secara rinci bagaimana cara mengakses dan memeriksa versi firmware yang terpasang pada perangkat **Recorder (NVR)** Anda beserta beberapa informasi yang terdapat didalamnya.

### 1/

Pada Live Video klik kanan untuk membuka **Pop Up Menu**. Pilih **Main Menu** untuk akses ke Layout Menu Recorder (NVR).

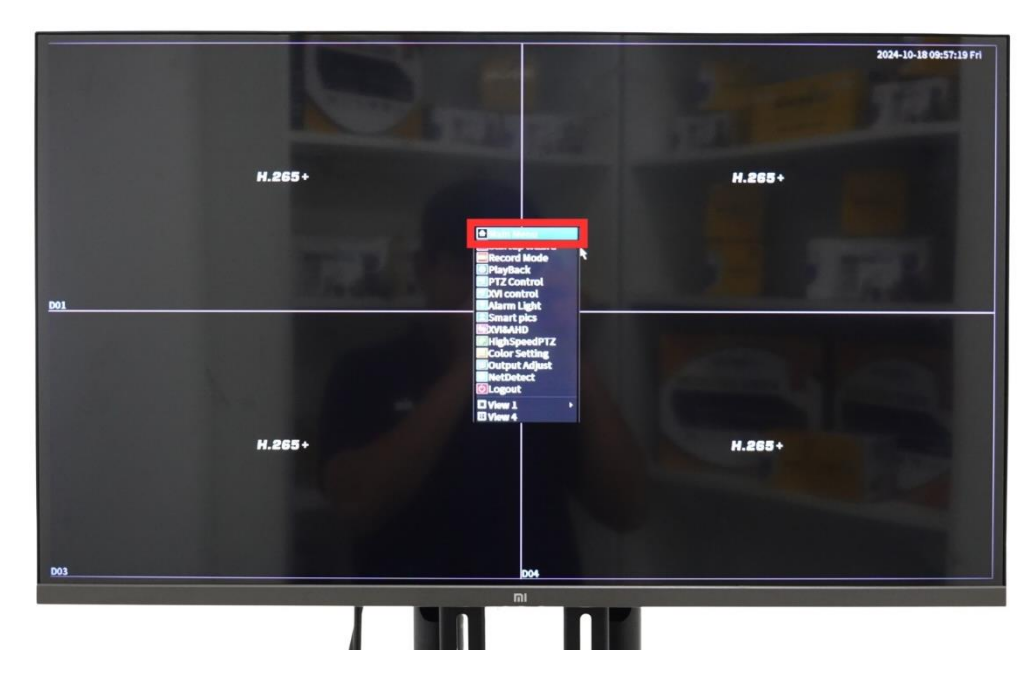

# 2/

Pada **Main Menu** terdapat beberapa pilihan Menu/Fitur yang dapat diakses, Menu terdapat pada **Main Menu** lalu **Network.** 

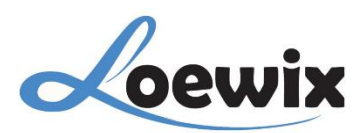

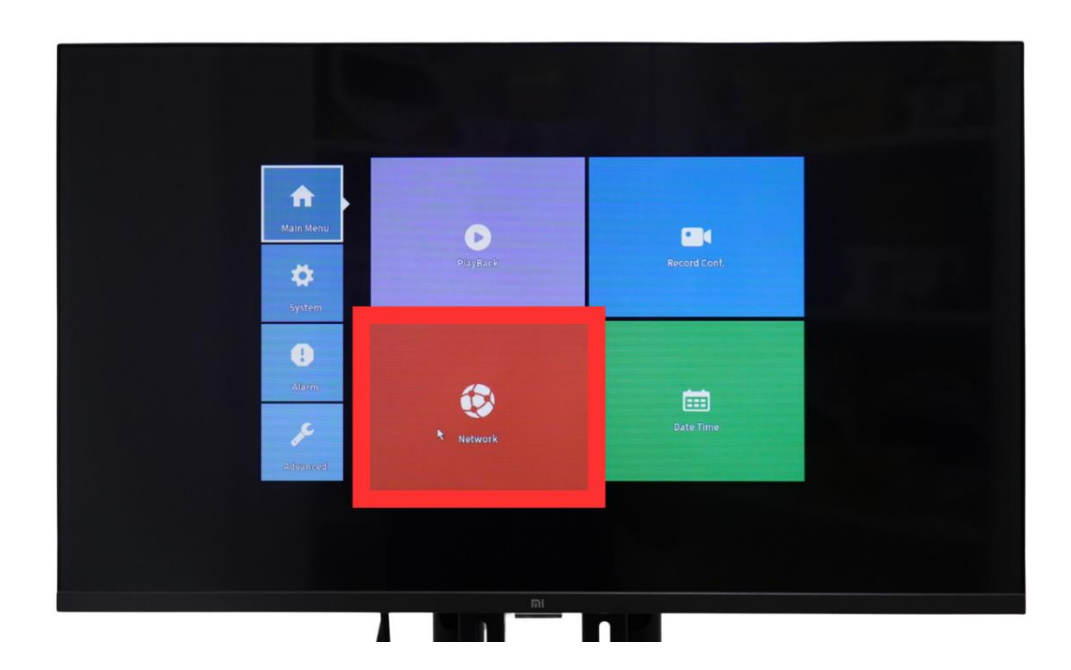

# 3/

Menu Email Setup terdapat di dalam menu Network, lalu pilih NetService untuk masuk ke Menu Email Setup.

| Network                                                                                                    |  |
|----------------------------------------------------------------------------------------------------|--|
| IP Address 192 + 158 - 1 -14   Subnet Mask 255 - 255 - 255 - 255 - 255 -   Gateway 102 - 158 - 1 -   Primary DNS 202 - 133 - 1 -   Secondary DNS 192 - 168 - 1 -   Media Port 14567 -   HTTP Port 100 -   Transfer Policy Quality Pref(*   NetService 28181 |  |
| Net Test DK Cancel                                                                                                    |  |
|                                                                                                    |  |

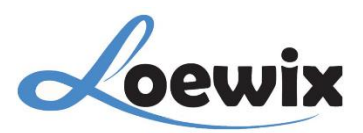

## 4/

Anda dapat mengirimkan notifikasi yang didapat dari **Recorder (NVR)** seperti notifikasi peringatan deteksi gerakan dan notifikasi lain, notifikasi tersebut akan langsung dikirimkedalam Email yang Anda tautkan disini.

|                                                                                                    | NetService                                                                                                    |
|----------------------------------------------------------------------------------------------------|----------------------------------------------------------------------------------------------------|
| NetService<br>PPPoE                                                                                                    | Net Server Info<br>Or.                                                                                                    |
| IPFILTER<br>DDNS<br>FTP<br>AIRTSProver<br>Wireless Config<br>UPNP<br>W TSP<br>Cloud<br>Mobile reported<br>USB tethering | Enable SMTP Server Vonr SMTP Server Vonr SMTP Server Vonr SMTP Server Vonr SMTP Server Vonr SMTP Server Password Sender Raceiver Title Alarm Message |
|                                                                                                    | OK Cancel                                                                                                    |
|                                                                                                    |                                                                                                    |
|                                                                                                    |                                                                                                    |

## 1 – Enable

Mengaktifkan atau menonaktifkan notifikasi email.

#### 2 – SMTP Server

Alamat server SMTP (Simple Mail Transfer Protocol) yang digunakan untuk mengirim email. Masukkan nama server SMPT Anda.

#### 3 – **Port**

Nomor port yang digunakan untuk koneksi SMTP.

## **4 – Encryption**

Jenis enkripsi yang digunakan untuk koneksi SMTP (misalnya, NONE, SSL/TLS).

#### 5 – Username

Nama pengguna untuk akun Email pengirim.

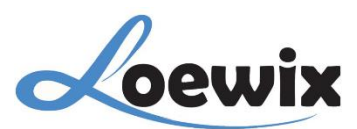

## 6 – Password

Kata sandi untuk akun Email pengirim.

# 7 – Sender

Alamat Email pengirim.

## 8 – Receiver

Alamat Email penerima notifikasi.

# 9 – Title

Judul Email notifikasi atau Subjek Email.